Elisa Quintarelli

# Le difficoltà ortografiche 2

Attività sui fonemi simili: f-v, p-b, t-d, c-g

Erickson

FASSOIO

DRAGO TRAGO

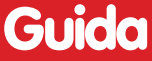

*Editing e progettazione* Silvia Larentis

Sviluppo software Walter Eccher

*Illustrazioni* Roberto Ghizzo

*Grafica e animazioni* Dario Scaramuzza

*Elaborazione grafica* Tania Osele

*Testing* Susanna Tassinari Sonia Arw

Audio Jinglebell Communication

*Musiche* Simone Bordin

Immagine di copertina Dario Scaramuzza

Fotocomposizione e packaging Tania Osele

© 2014 Edizioni Centro Studi Erickson S.p.A. Via del Pioppeto 24 – 38121 Trento tel. 0461 950690 – fax 0461 950698 www.erickson.it – info@erickson.it

Tutti i diritti riservati. Vietata la riproduzione con qualsiasi mezzo effettuata, se non previa autorizzazione dell'Editore.

Elisa Quintarelli

## Le difficoltà ortografiche 2

Attività su fonemi simili: f-v, p-b, t-d, c-g

Erickson

#### Elisa Quintarelli

Logopedista in uno studio privato dal 1996, si occupa esclusivamente della valutazione e riabilitazione di bambini con ritardo di linguaggio e dislessia. Dal 2004 al 2008 ha lavorato presso il reparto di Neuropsichiatria infantile dell'Ulss 20 di Verona dove ha svolto attività di valutazione e terapia dei bambini con dislessia. Per le Edizioni Erickson ha pubblicato *Le difficoltà ortografiche – Vol. 1* e 2 e il software *Le difficoltà ortografiche 1.* 

## INDICE

| Introduzione                           | p. 7  |
|----------------------------------------|-------|
| Guida alla navigazione                 | p. 9  |
| Login                                  | p. 9  |
| Menu                                   | p. 10 |
| Tasti di scelta rapida                 | p. 11 |
| Attività                               | p. 12 |
| Guida al gestionale                    | p. 20 |
| Menu                                   | p. 20 |
| Esportazione dei dati in formato Excel | p. 20 |
| Statistiche                            | p. 20 |
| Opzioni                                | p. 21 |

## Introduzione

#### Strategie d'intervento per la disortografia

Uno dei più comuni problemi che si riscontra durante l'insegnamento dell'ortografia è la discriminazione dei suoni simili tra loro.

La differenza tra i suoni affini non è sempre facilmente percepibile e a molti bambini succede di trovarsi nell'incertezza e quindi di confonderli in fase di scrittura.

Ci sono alcuni fattori che possono essere considerati predisponenti a questo tipo di errore ortografico.

In primo piano troviamo senz'altro le carenze senso-percettive. In questo caso è necessario utilizzare e potenziare al massimo gli altri canali di apprendimento della parola, cioè il canale visivo, articolatorio e grafico. Alla base della difficoltà di discriminazione dei suoni simili troviamo anche i difetti di pronuncia che influiscono sicuramente in maniera negativa sulla corretta scrittura di un suono. In questo caso è importante aiutare il bambino a migliorare la pronuncia del suono e valorizzare contemporaneamente gli altri canali di apprendimento.

È da sottolineare anche l'influsso che le inflessioni dialettali hanno nella pronuncia dei fonemi perché spesso vanno a ridurre ulteriormente la differenza esistente tra di essi.

Difficoltà ancora maggiori si trovano in presenza di alunni provenienti da Paesi stranieri perché questi bambini articolano molti suoni in modo diverso da un madrelingua italiano.

Anche il metodo di insegnamento della lettura e della scrittura può influire sulla capacità di discriminare correttamente queste coppie di suoni: infatti il metodo globale tende a trascurare l'aspetto legato allo studio dei singoli suoni e questo può mettere in difficoltà i bambini con problemi legati alla pronuncia o a un pregresso ritardo di linguaggio. Le coppie di suoni che maggiormente sono oggetto di sostituzioni sono:

- F/V: nell'articolazione del fonema sordo «F» i denti incisivi poggiano al labbro inferiore della bocca. Il fonema sonoro «V» è il corrispettivo del precedente fonema «F», quindi l'impostazione delle labbra e dei denti è la stessa ma con la sonorizzazione prodotta dalla vibrazione laringea;
- P/B: nell'articolazione del fonema sordo «P» le labbra sono unite e protruse in avanti. La produzione del fonema «P» consiste in un piccolo scoppio d'aria espiratoria che può essere percepito avvicinando il palmo della mano alla bocca. Questo suono è prodotto dal primo attimo di apertura delle due labbra, dopo la precedente occlusione, quindi è un suono che non può essere prolungato. Il fonema sonoro «B» è il corrispettivo del

fonema sordo «P». La bocca assume la stessa posizione che ha nella produzione del fonema «P», ma in questo caso la pronuncia avviene con sonorizzazione: quindi nella realizzazione di questo fonema la laringe vibra;

- T/D: nell'articolazione del fonema sordo «T» la lingua è ben visibile tra i denti incisivi superiori e inferiori. È un fonema esplosivo che, per essere effettuato, ha bisogno di una precedente occlusione. Il fonema sonoro «D» è il corrispettivo del fonema «T» e viene articolato con le stesse caratteristiche, ma con una sonorizzazione dovuta alla vibrazione laringea;
- C/G: nell'articolazione del fonema sordo «C» la bocca è aperta. Per poter produrre il suono c'è bisogno di un grande sforzo di gola prodotto dall'occlusione che avviene tra il dorso della lingua e il palato molle. Il fonema «G» è il corrispettivo sonoro del fonema «C», quindi si ha la stessa posizione della bocca e lo stesso sforzo velare ma con la presenza di vibrazione della laringe.

#### A chi può essere utile questo software

L'obiettivo nella realizzazione di questo materiale è quello di fornire a coloro che si occupano di insegnamento e recupero uno strumento specifico per affrontare le difficoltà legate alla discriminazione dei suoni simili. Il software quindi si rivolge in primo luogo ai logopedisti, che possono utilizzare gli esercizi durante le sedute riabilitative, ma in secondo luogo anche agli insegnanti, in particolare quelli di sostegno, che possono fare uso delle proposte di lavoro presenti nel software adeguandole al loro iter didattico, ai fini della rieducazione di bambini sia con patologie di tipo linguistico, sia con disturbi specifici di apprendimento.

Gli esercizi inoltre possono essere utilizzati anche dai genitori che, seguendo i suggerimenti di logopedisti e insegnanti, possono fare uso del materiale per potenziare il lavoro a casa.

## Guida alla navigazione

#### Login

Per accedere al programma è necessario innanzitutto registrarsi con un nome. Il bambino deve scrivere il proprio nome sul cartellone o selezionarlo dalla lista dei nomi. Per scorrerla si possono usare le due frecce. Quindi deve cliccare su «Entra» per entrare nel menu e iniziare le attività. Per attivare i fumetti contenenti le istruzioni scritte, basta cliccare su «Attiva istruzioni scritte» e per disattivarle è sufficiente cliccare «Disattiva istruzioni scritte». Per continuare la lettura dei testi, si clicca sui fumetti con il mouse. Per accedere alla parte gestionale con le statistiche e le opzioni è sufficiente cliccare sul pulsante «Gestionale» o comporre la combinazione di tasti «Ctrl+o».

Per visualizzare la guida in formato .pdf, si deve cliccare sul pulsante «Guida».

Login: registrazione di un nuovo utente

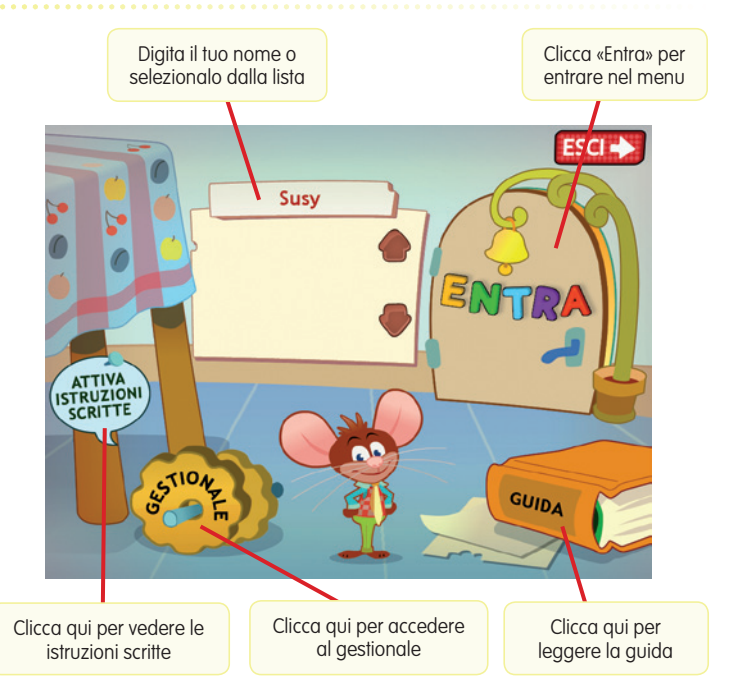

### Menu

Dopo aver inserito il nome nel login e cliccato «Entra», si accede al menu principale, dove sono presenti gli elementi di accesso alle varie sezioni e alle altre funzioni di navigazione, descritti dal simpatico topolino Lino:

a) Le 4 sezioni con le attività

Cliccando i pulsanti numerati da 1 a 4 si accede alla sezioni con le attività basate sulle diverse coppie di fonemi:

- 1. F/V
- 2. P/B
- 3. T/D
- 4. C/G

#### b) Ultimo svolto

Al clic sulla sveglia con la freccia, il bambino può riprendere l'attività dall'ultimo esercizio svolto nella sessione di lavoro precedente.

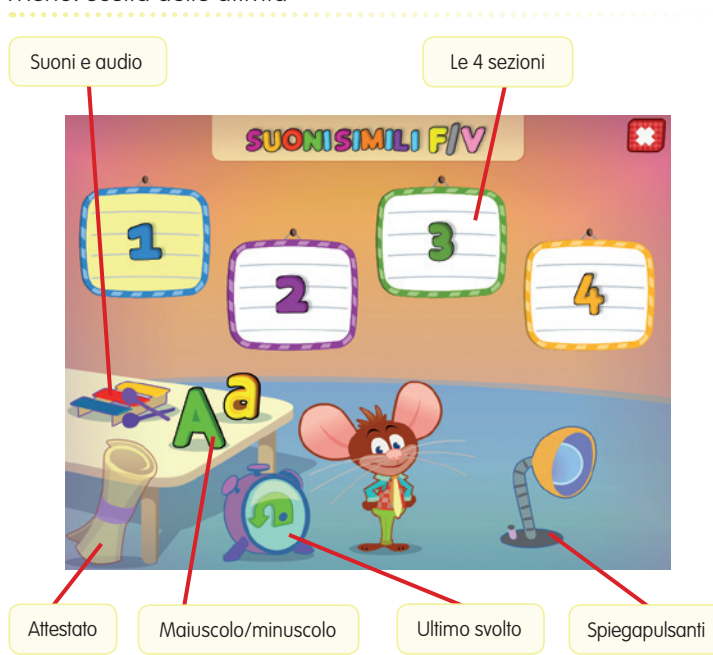

Menu: scelta delle attività

#### c) Spiegapulsanti

Al clic sulla lampada, il bambino può visualizzare le funzioni principali dei pulsanti usati nel programma. La videata è stampabile.

#### d) Suoni e audio

Cliccando sullo xilofono si apre un riquadro in cui è possibile impostare le opzioni relative all'audio.

#### e) A/a

Al clic sulla «A» maiuscola si abilita la scrittura e la lettura dei testi in stampato maiuscolo; al clic sulla «a» minuscola si imposta invece la scrittura e la lettura dei contenuti in stampato minuscolo.

#### f) L'attestato

L'attestato viene sbloccato una volta completate tutte le sezioni. Nella parte gestionale è possibile selezionare l'opzione che lo renda liberamente accessibile in qualunque momento della navigazione. L'attestato è personalizzato per ogni bambino e può essere stampato.

#### g) Pulsante «X»

Al clic sul pulsante «X» in alto a destra si ritorna alla videata del login.

#### Tasti di scelta rapida

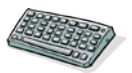

Il programma consente agli utenti di utilizzare una combinazione di tasti in alternativa al clic del mouse sui pulsanti presenti nelle videate.

| FUNZIONI DEL PROGRAMMA/PULSANTI     | COMBINAZIONE DI TASTI    |
|-------------------------------------|--------------------------|
| Generali                            |                          |
| Audio istruzioni                    | Ctrl + Barra spaziatrice |
| Esci/Chiudi                         | Ctrl + x                 |
| Stampa                              | F10                      |
| Guida/informazioni utili            | Fl                       |
| Attiva/disattiva istruzioni scritte | Ctrl + i                 |
| Gestione volumi/suoni e audio       | Ctrl + v                 |
| Opzioni                             | Ctrl + o                 |
| Login                               |                          |
| Entra                               | Invio                    |
| Esci dal software sì/no             | s/n                      |
| Seleziona utente                    | Frecce alto/basso        |
| Gestionale                          | Ctrl + o                 |
| Elimina utente                      | Ctrl + e                 |
| Menu                                |                          |
| Testo maiuscolo/minuscolo           | Ctrl + m                 |

| FUNZIONI DEL PROGRAMMA/PULSANTI | COMBINAZIONE DI TASTI         |
|---------------------------------|-------------------------------|
| Scorri menu                     | Frecce avanti/indietro        |
| Ultimo svolto                   | Ctrl + u                      |
| Attestato                       | Ctrl + a                      |
| Lista esercizi                  |                               |
| Scrolla lista su/giù            | Frecce alto/basso             |
| Seleziona esercizio             | Invio                         |
| Esercizi                        |                               |
| Ho finito                       | Ctrl + Invio                  |
| Scorri videata                  | Ctrl + Frecce avanti/indietro |
| Annulla                         | Ctrl + a                      |
| Opzioni                         | Ctrl + o                      |
| Attiva stimolo audio            | Shift + Barra spaziatrice     |
| Guida/informazioni utili        | Fl                            |
| Gestionale                      |                               |
| Scrolla testo su/giù            | Frecce alto/basso             |
| Scrolla sezioni su/giù          | Page up/down                  |
| Esporta file excel              | Ctrl + e                      |
| Ok/si                           | Invio                         |
| Annulla/no                      | Ctrl + x                      |

#### Le attività

Dal menu è possibile accedere alle 4 sezioni principali contenenti le divertenti attività nate per facilitare il riconoscimento e la discriminazione di suoni simili tra loro. Le attività proposte sono programmate in modo sequenziale, così da poter sia organizzare e progettare gli interventi didattici e riabilitativi, sia verificare gli esiti delle attività, fino al raggiungimento del pieno recupero. Ogni percorso contiene esercizi utili per affinare la percezione uditiva e la discriminazione tra i due suoni bersaglio.

Tra le attività proposte troviamo:

- Uguali o diverse?: in questo esercizio di discriminazione uditiva il bambino deve ascoltare una coppia di sillabe o di parole che differiscono tra loro per un solo suono, in posizione iniziale di parola o in posizione mediana. Dopodiché dovrà dire, cliccando sugli appositi pulsanti, se i due stimoli sono uguali o diversi;
- Clicca le immagini: il bambino, dopo aver denominato ad alta voce tutte le immagini presenti, deve cliccare le figure che iniziano con o che contengono il suono bersaglio;

Esempio di esercizio – Uguali o diverse?

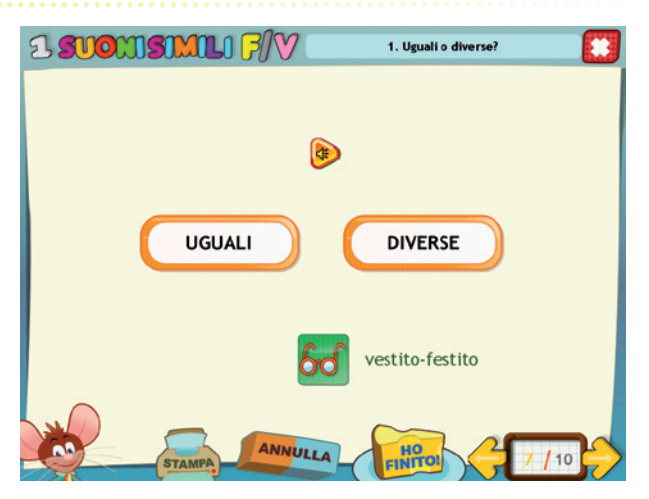

*Clicca la lettera:* data una serie di lettere, l'utente deve cliccare tutte quelle indicate nella consegna facendo attenzione agli elementi distrattori contenuti nello schema;

Esempio di esercizio – Clicca le immagini

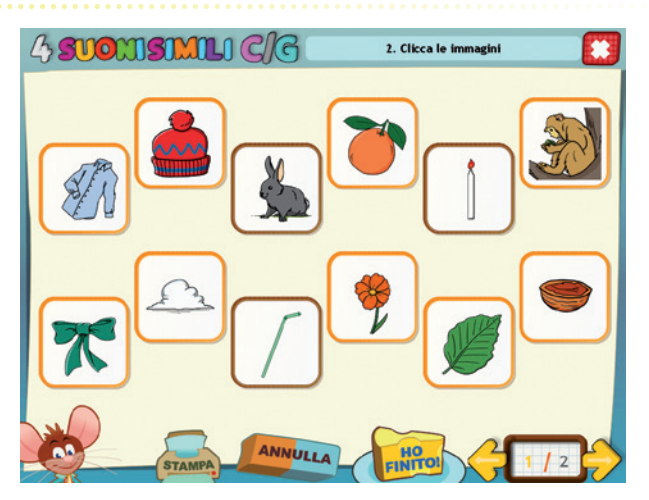

 Esercizi di decisione ortografica: quest'attività si svolge in tre tempi. Prima di tutto il bambino deve guardare la figura e dire il nome corrispondente a voce alta. In un secondo momento deve decidere quale dei due suoni bersaglio è contenuto nella parola e cliccarlo. Infine l'esercizio prevede la scrittura della parola;

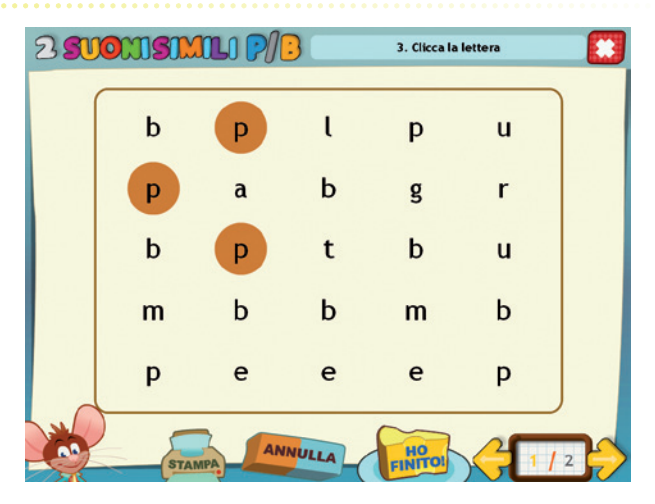

Esempio di esercizio – Clicca la lettera

Esempio di esercizio – Esercizi di decisione ortografica

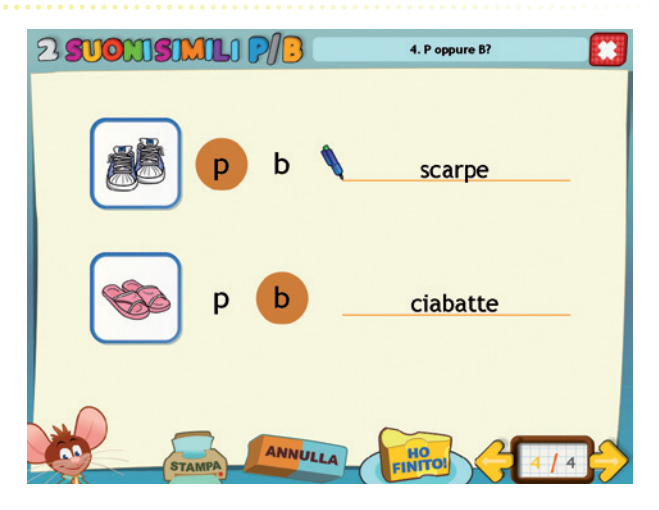

 Dettato: l'utente deve cliccare sul pulsante audio, ascoltare la parola che gli viene dettata e scriverla nel riquadro centrale;

Esempio di esercizio – Dettato

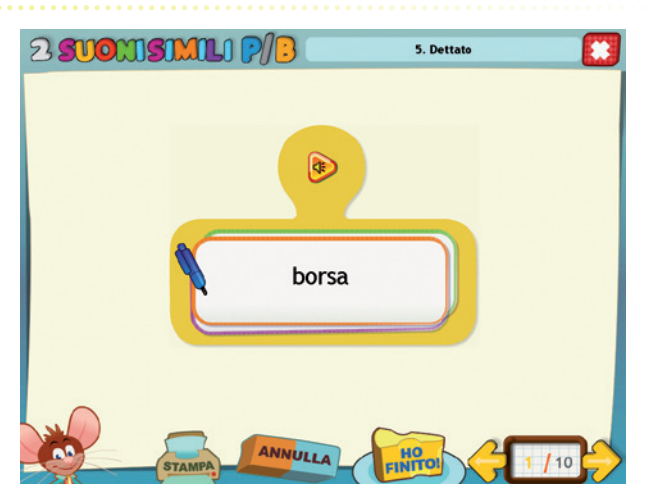

- *La parola corretta:* questo compito richiede di guardare una figura, pronunciarne il nome a voce alta e scrivere la parola corrisponden-

Esempio di esercizio – La parola corretta

| 1 <b>SUO</b> II | SIMILI F/V                 | 6. La parola c             | orretta               |
|-----------------|----------------------------|----------------------------|-----------------------|
|                 | SE METTI LA «F»<br>DIVENTA | SE METTI LA «V»<br>DIVENTA | LA PAROLA<br>GIUSTA È |
|                 | faligia                    | valigia                    | valigia               |
|                 | fata                       | L                          |                       |
| *               | STAMPA ANNU                |                            |                       |

te, prima utilizzando uno dei due fonemi bersaglio e poi l'altro. Il bambino deve poi capire qual è la parola scritta in modo corretto e riscriverla nell'ultima colonna;

Forma la parola giusta!: il bambino deve osservare le figure e scrivere le parole corrispondenti in un'apposita griglia divisa in tante caselle quante sono le lettere che compongono la parola;

Esempio di esercizio – Forma la parola giusta!

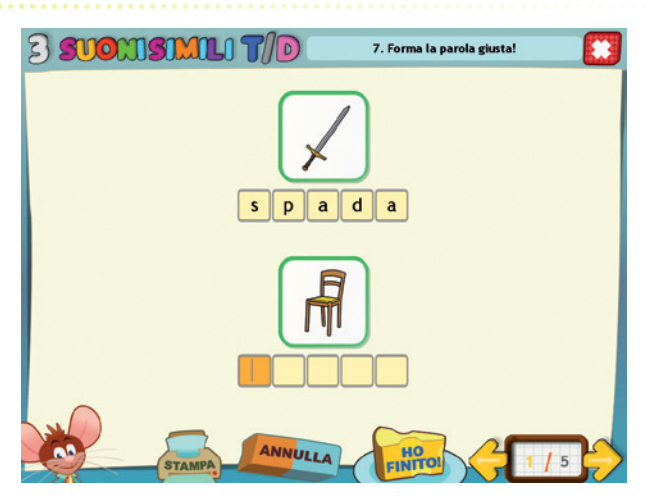

- Quante sono le lettere «cugine»?: in questo tipo di attività l'utente ha davanti una tabella da completare. Prima di tutto deve guardare l'immagine e denominarla a voce alta, poi si chiede al bambino di riflettere e di capire se sono presenti e in che numero i due suoni bersaglio. Infine il bambino scrive la parola in una griglia che è divisa in tante caselle quante sono le lettere che compongono la parola: in questo modo può capire immediatamente se la parola scritta è corretta oppure se sono state commesse omissioni di lettere;
- Trova la parola corretta: in questo esercizio ogni parola viene scritta in due modi diversi e il bambino deve cliccare su quella scritta correttamente. Infine deve poi riscriverla a lato;
- Correggi le frasi: è un esercizio molto importante per imparare a riconoscere eventuali errori di scrittura. Le frasi contengono molti errori di sostituzione di suoni. Il bambino deve trovare gli errori e correggerli;

Esempio di esercizio – Quante sono le lettere «cugine»?

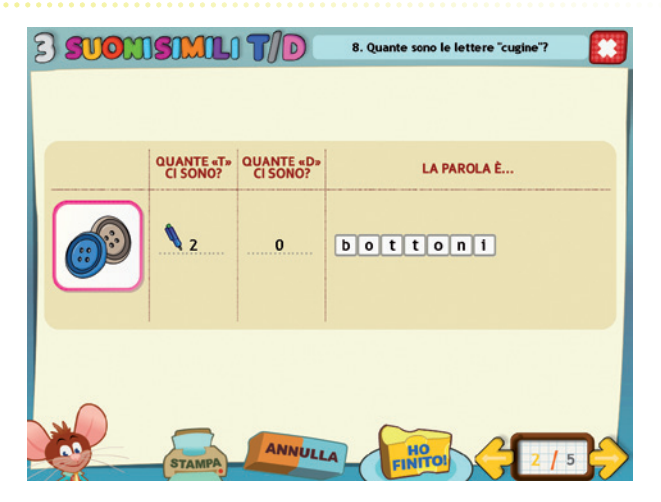

Esempio di esercizio – Trova la parola corretta

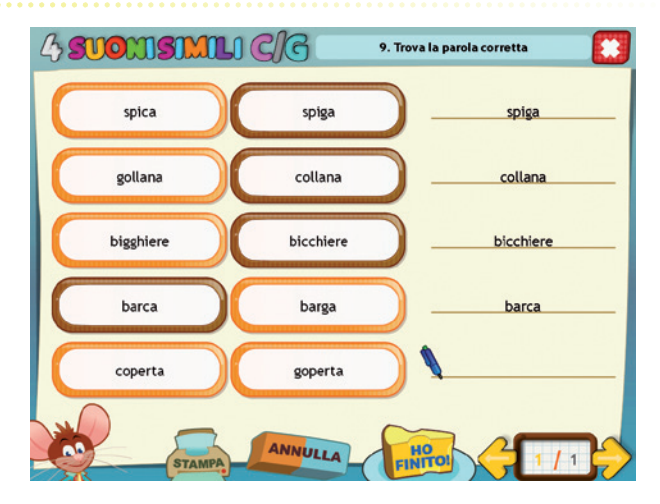

Esempio di esercizio – Correggi le frasi

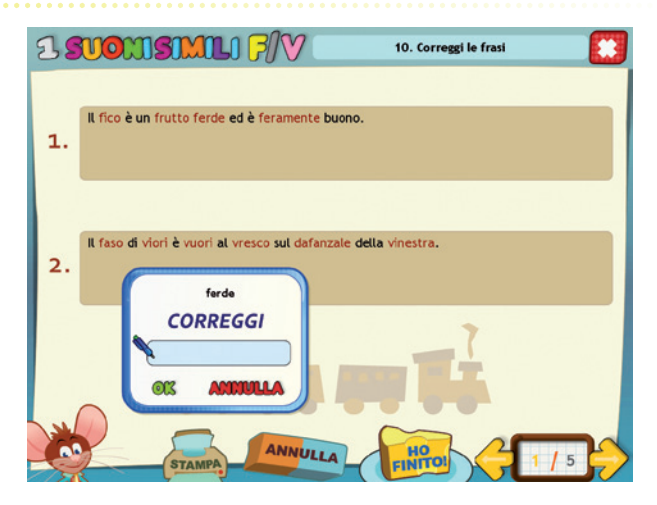

*Correggi i racconti:* sono riportati brevi brani contenenti i suoni bersaglio; anche in questo caso l'utente deve individuare e riscrivere le parole sbagliate;

Esempio di esercizio – Correggi i racconti

| Oggi Dav<br>compleat<br>ricoperta<br>spegne s<br>nono Ec<br>con tant<br>mangia | ride comple otto anni ed è<br>nno in famiglia. Mamma D<br>di cioccolada. Papà àndo<br>offianto forde. Topo la tor<br>foardo e la nonna Teresa e<br>preparado<br>CORREGGI | 11. Correggi i racconti<br>è molto contento perché può festeggiare il<br>Janiela ha preparado una torta fandastica, t<br>inio mette otto canteline sul tolce e Davide<br>tra Davide può finalmende aprire i regali. Il<br>gi hanno faddo un tono molto bello, una sc<br>a, carde da gioco e tomino. Dopo aver<br>contento per la bella serada trascorsa. | utta<br>le<br>adola |
|--------------------------------------------------------------------------------|----------------------------------------------------------------------------------------------------|----------------------------------------------------------------------------------------------------|---------------------|
| 6                                                                              | STAMPA ANI                                                                                                    | NULLA FINTO 27                                                                                                    | 2                   |

## Guida al gestionale

Vi si può accedere dal pulsante «Gestionale» nel login o digitando contemporaneamente la combinazione di tasti «Ctrl + o» (nel login).

#### Menu

Comprende l'elenco degli utenti e i pulsanti per accedere alla videata delle statistiche e a quella delle opzioni.

*Utenti:* viene visualizzato l'elenco degli utenti, che si può scorrere con la barra o le frecce verticali a lato. Per aggiungere un nuovo utente alla lista, si clicca il tasto «+» e si digita il nuovo nome. Per cancellarlo, si seleziona il nome e si clicca il tasto «-», confermando poi l'eliminazione.

*Archivia:* questo pulsante permette di fare il backup del database utenti, ovvero di salvare tutti i dati (punteggi e statistiche) relativi agli utenti, nella cartella di installazione del programma (normalmente C:\ Programmi\Erickson\).

*Ripristina:* questo pulsante permette di recuperare i dati relativi agli utenti salvati precedentemente tramite il pulsante «Archivia». I dati del database ripristinato sostituiranno quelli presenti nel programma. La cartella viene proposta automaticamente dal programma, ma è possibile anche selezionare una cartella qualsiasi.

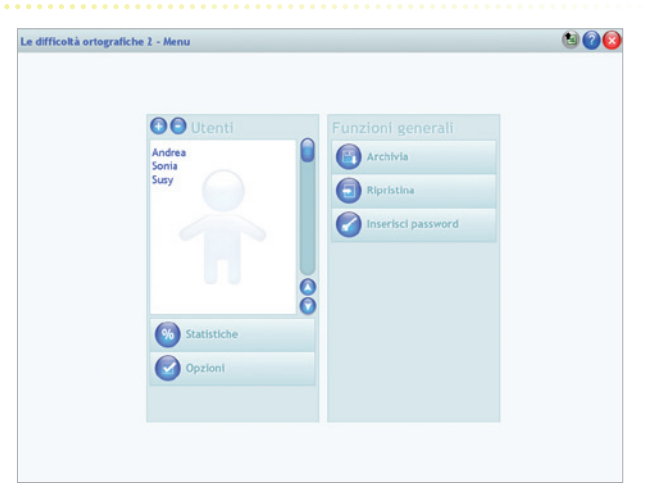

#### Menu del gestionale

*Inserisci password:* per proteggere l'accesso ai dati è opportuno inserire una password cliccando sul pulsante «Inserisci password». Dopo aver digitato una password, viene richiesto di riscriverla per confermarla. Al successivo rientro nella parte gestionale, il programma chiederà automaticamente di inserire la password. Dopo 3 tentativi sbagliati, la videata si chiude e si ritorna al login. Si consiglia di scrivere la password su un foglio per non rischiare di dimenticarla. Per cambiare password bisogna cliccare sul pulsante «Cambia password» e scriverne una nuova.

*Statistiche, Opzioni:* per visualizzare le statistiche relative a ogni singolo alunno oppure scegliere le opzioni si deve selezionare il nome dell'utente e cliccare il rispettivo pulsante («Statistiche», «Opzioni»).

*Pulsante X:* cliccare la «X» in alto a destra per uscire dalla parte gestionale e tornare al login.

#### Esportazione dei dati in formato Excel

È possibile esportare i dati relativi alle statistiche globali, cioè di tutti gli utenti che hanno effettuato il login, cliccando sul pulsante con il simbolo del foglio excel e la freccia. Al clic il file verrà esportato di default nella cartella con il titolo del CD-ROM contenuta in «Documenti Erickson\_Statistiche» del PC.

#### Statistiche

La parte relativa alle statistiche contiene:

- il nome dell'alunno selezionato;
- l'elenco delle sezioni presenti nel CD-ROM;
- le opzioni impostate.

Per ciascuna sezione vengono visualizzati:

- i titoli degli esercizi svolti: se il titolo è scritto in azzurro significa che, al clic sul pulsante «+» nella colonna a destra, appaiono le registrazioni fino alle 5 prove precedenti, partendo dalla più recente;
- la data di svolgimento;
- il numero delle videate svolte sul totale;
- il dettaglio delle percentuali delle risposte corrette di ogni videata.

*Esportazione dei dati in formato Excel:* anche da qui è possibile esportare i dati relativi alle statistiche dell'utente cliccando sul pulsante con il simbolo del foglio excel e la freccia. Al clic il file verrà esportato di default nella cartella con il titolo del CD-ROM contenuta in «Documenti Erickson\_Statistiche» del PC.

#### Statistiche

| 1. Ugush o diverse?                 | 2/12/2013                                                                                                    | 6/10                                                                                                    | 100%                                                                                                    | •                                                                                                    |
|-------------------------------------|----------------------------------------------------------------------------------------------------|----------------------------------------------------------------------------------------------------|----------------------------------------------------------------------------------------------------|----------------------------------------------------------------------------------------------------|
| 2. Clicca le immagini               | 2/12/2013                                                                                                    | 2/2                                                                                                    | 0%                                                                                                    | 0                                                                                                    |
| 3. Clicca la lettera                | 2/12/2013                                                                                                    | 2/2                                                                                                    | 100%                                                                                                    | 0                                                                                                    |
| 4. F oppure V2                      | 2/12/2013                                                                                                    | 4/4                                                                                                    | 100%                                                                                                    | 0                                                                                                    |
| 5. Dettato                          | 2/12/2013                                                                                                    | 10/20                                                                                                    | 100%                                                                                                    | 0                                                                                                    |
| 6. La parola corretta               | 2/12/2013                                                                                                    | 5/5                                                                                                    | 100%                                                                                                    | 0                                                                                                    |
| 7. Forma la parola giustat          | 2/12/2013                                                                                                    | 5/5                                                                                                    | 90%                                                                                                    | 0                                                                                                    |
| 8. Quante sono le lettere "cugine"? | 2/12/2013                                                                                                    | 5/5                                                                                                    | 100%                                                                                                    | 0                                                                                                    |
| 9. Treva la parola corretta         | 2/12/2013                                                                                                    | 1/1                                                                                                    | 80%                                                                                                    | 0                                                                                                    |
| 10. Correggile frasi                | 2/12/2013                                                                                                    | 5/5                                                                                                    | 94%                                                                                                    | 0                                                                                                    |
| 11. Correggi i raccorti             | 2/12/2013                                                                                                    | 2/2                                                                                                    | 50%                                                                                                    | 0                                                                                                    |
|                                     | Locks in energies Locks in elements Locks in elements Locks in elements Locks in elements Locks in elements Locks in elements Locks Locks | - X-Sec Sub-Internation     - 2.12.2033       - K. Cico Sub-Internation     - 2.12.2043       - K. Cico Sub-Internation     - 2.12.2043       - K. Cico Sub-Internation     - 2.12.2043       - K. Cico Sub-Internation     - 2.12.2043       - K. Cico Sub-Internation     - 2.12.2043       - K. Cico Sub-Internation     - 2.12.2043       - Normal Internation     - 2.12.2043       - Normal Internation     - 2.12.2043       - S. Correging Internation     - 2.12.2043       - G. Correging Internation     - 2.12.2043 | L. Schen Ja Hannagen     La La Landa     La       S. Colcin Ja Hannagen     La La Landa     La       S. Colcin Ja Hannagen     La La Landa     La       S. Colcin Ja Hannagen     La La Landa     La       S. Colcin Ja Hannagen     La La Landa     La       S. Colcin Ja Hannagen     La La Landa     La       S. Colcin Ja Hannagen     La La La La La La La La La La La La La L | a. Lacenta     2.12.023     2.1     999       b. Cloca la livera     2.02.023     2.2     369       d. F. gapers V     2.02.023     2.4     369       6. So thatic     2.02.023     5.4     369       6. So thatic     2.02.023     5.9     369       6. So thatic     2.02.023     5.5     369       6. So thatic     2.02.023     5.5     369       6. So thatic     2.02.023     5.5     369       6. Quark toos Here* "ogint?"     2.02.023     5.5     369       6. So thatic     2.02.023     5.7     369       6. So thatic     2.02.023     5.7     369       6. So thatic     2.02.023     5.7     369       5. So thatic coverts     2.02.023     5.7     369       3. Coveragine head     2.02.023     5.7     369       3. Coveragine head     2.02.023     2.7     849 |

*Stampa:* il pulsante nella barra in alto permette di stampare la videata delle statistiche per ogni sezione selezionata in cui siano stati svolti degli esercizi.

#### Opzioni

Nella parte relativa alle opzioni sono disponibili le seguenti funzioni (clic con il mouse sul quadratino corrispondente):

*Mostra attestato:* per mostrare l'attestato indipendentemente dal totale svolgimento degli esercizi (l'attestato risulterà pertanto sempre cliccabile e stampabile).

*Risposta corretta automatica:* già attiva di default, può essere deselezionata cliccando sul quadratino con la spunta.

*Attiva istruzioni scritte:* consente di attivare, in particolare per gli utenti con problemi di ipoacusia o sordità, le vignette con le istruzioni e i feedback scritti, pur mantenendo l'audio di default; per iniziare e procedere in ogni attività, la nuvoletta presente nella videata deve essere fatta scomparire cliccandoci sopra; per proseguire la lettura del testo nelle nuvolette si deve cliccare con il mouse sulle stesse; per richiamare la nuvoletta basta cliccare sul personaggio.

*Abilita audio istruzioni generiche:* attivo di default, al clic viene disattivato l'audio delle istruzioni che vengono date nel menu, nello spiega pulsanti, ecc. *Abilita audio istruzioni esercizi:* attivo di default, al clic viene disattivato l'audio delle istruzioni che vengono date negli esercizi.

*Abilita audio feedback:* attivo di default, al clic viene disattivato l'audio dei feedback positivi e negativi.

#### Opzioni

| Mostra attestato                           |  |
|--------------------------------------------|--|
| Risposta corretta automatica dopo 3 errori |  |
| Attiva istructural scritta                 |  |
|                                            |  |
| Abilita audio istruzioni generiche         |  |
| M Abilita audio istruzioni esercizi        |  |
| Abilita audio feedback                     |  |
|                                            |  |
|                                            |  |
|                                            |  |
|                                            |  |
|                                            |  |
|                                            |  |

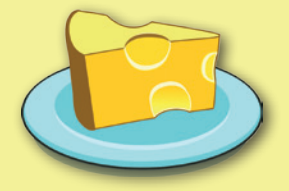

© 2014 Edizioni Centro Studi Erickson S.p.A.Tutti i diritti riservati. Via del Pioppeto 24 – 38121 TRENTO tel. 0461 950690 – fax 0461 950698 www.erickson.it – info@erickson.it

## Erickson